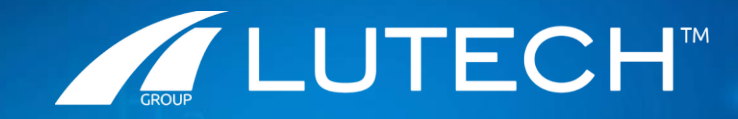

Definizione Procedura di Utilizzo wHospital Modulo Terapia – Emocomponenti

#### **Gestione Emocomponenti**

- Gestione degli emocomponenti su c-App Terapia di *wHospital* :
  - ✓ Prescrizione su Foglio di Terapia
  - ✓ Validazione prescrizione su Foglio di Terapia
  - ✓ **Somministrazione** emocomponente su Foglio di Terapia
- La richiesta, la checklist controlli pretrasfusionali a letto del paziente ed il consenso continueranno ad essere gestite, come precedentemente, su cartaceo.

2

# Lista emocomponenti

CATEGORIA EMOCOMPONENTI DA INSERIRE NELLA RICHIESTA TRASFUSIONALE

SANGUE INTERO (AUTOLOGO)

**EMAZIE CONCENTRATE** 

PLASMA FRESCO CONGELATO

**CONCENTRATO PIASTRINICO** 

**GEL PIASTRINICO** 

**CONCENTRATO GRANULOCITARIO** 

LINFOCITI

**CELLULE STAMINALI EMOPOIETICHE** 

Nella tabella sono riportati gli emocomponenti disponibili nel «Fuori Prontuario» per la prescrizione.

## Prescrizione emocomponenti

Di seguito si riportano gli step già noti per la prescrizione di «Infusione Continua»:

- 1) Selezionare Nuova Terapia/ Infusione Continua/ Personalizzato
- 2) Selezionare il Prontuario «FUORI PRONTUARIO», selezionare solvente e ricercare l'emocomponente (PA o NC): selezionarlo, inserire la quantità e dare «Ok»

```
  Yuova terapia > Infusione continua

  Image: Solution of the state of the state of the
```

3) Selezionare «Via di somministrazione»/«Tipo velocità»/ «Velocità»/ «Orario inizio infusione»

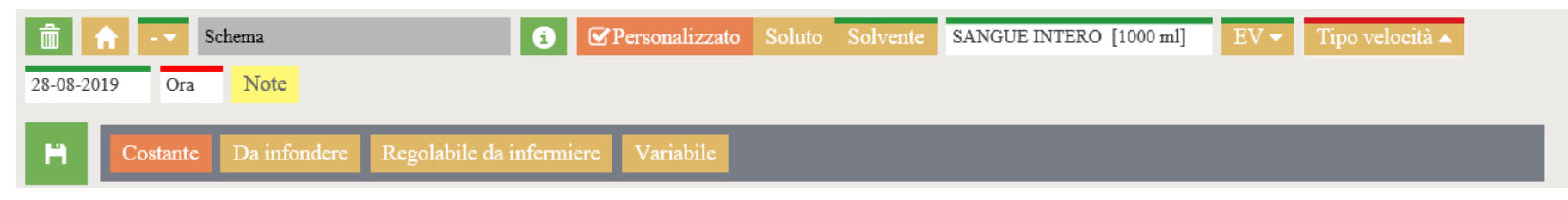

4) Salva e Firma

La terapia riporterà nella cella dedicata le seguenti info: ORARIO, VOLUME, VELOCITA' DI INFUSIONE

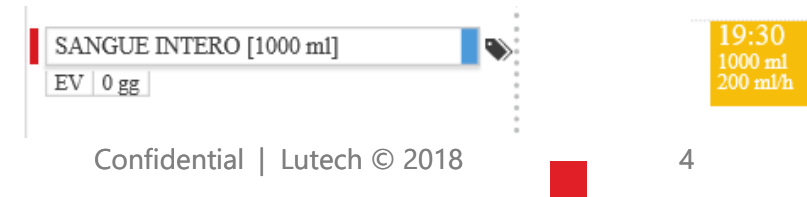

# Validazione prescrizione

La prescrizione deve essere validata da un secondo medico verificatore dei criteri di appropriatezza.

- Di seguito si riportano gli step già noti:
- 1) Selezionare la terapia dal box a sinistra
- 2) Prendere visione della prescrizione: vedendo i dati dalla cella in visualizzazione e/o andando nello «Storico»
- 3) Clic su «Valida» per validare e FIRMARE

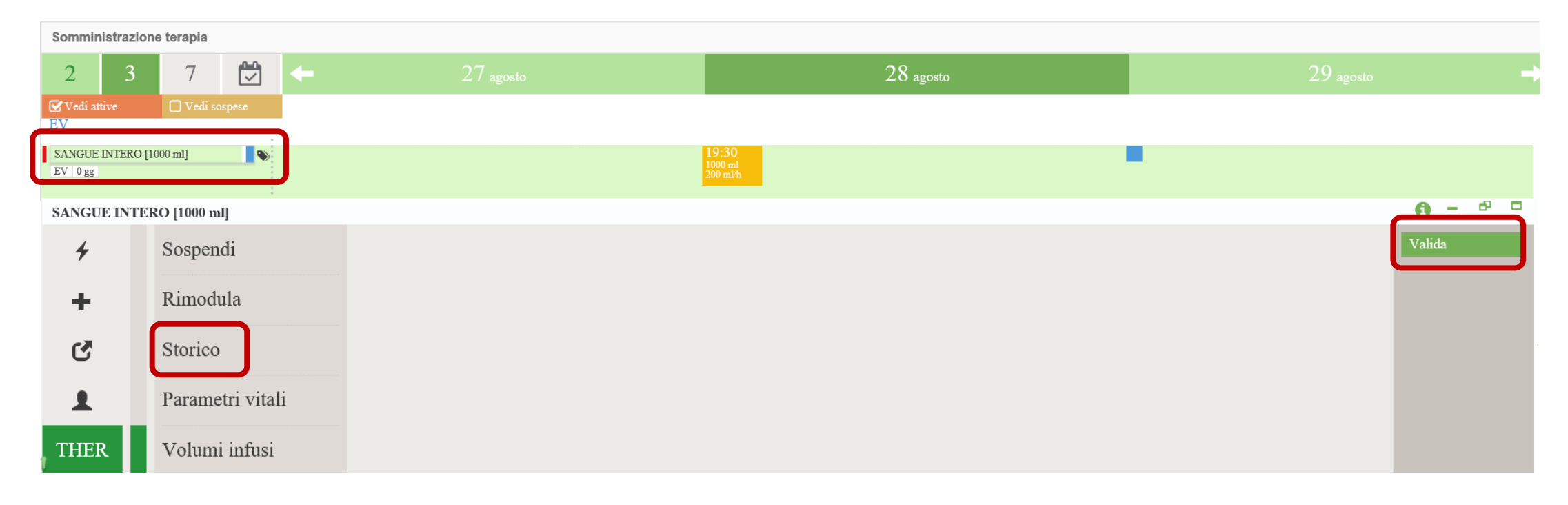

#### Somministrazione emocomponente

Di seguito si riportano gli step già noti in caso di somministrazione di prescrizione di «Infusione Continua»:

- 1) Preparazione
- 2) Somministrazione

|                                                                                                | Somministrazione - Velocità: 200 ml/h - Volume: 1000 ml - Ora: 19:30 - SANGUE INTERO [1000 ml] > Preparazione |
|------------------------------------------------------------------------------------------------|----------------------------------------------------------------------------------------------------|
|                                                                                                | Stabilità Stabilità Conservazione Note 1000   Main Solvente: SANCHE INTERO UNIET IV. SOL UZIONE INTETTA PILEI |
| Somministrazione - Velocità: 200 ml/h - Volume: 1000 ml - Ora: 19:30 - SANGUE INTERO [1000 ml] | Dose prescritta: 1000 ml                                                                                      |
| 4 Preparazione                                                                                 | SANGUE INTERO (AUTOLOGO) FV 1000 ml VT 1000 ml                                                                |
| + Somministra                                                                                  |                                                                                                    |
| 8                                                                                              | Somministrazione - Velocità: 200 ml/h - Volume: 1000 ml - Ora: 19:30 - SANGUE INTERO [1000 ml] > Somministra  |
| Nuovo evento                                                                                   | 4 0000024830 (i) 28-08-2019 19:28 200 ml/h Note                                                               |
| ) Adaguamanta di avanti (fina infusiana madif                                                  |                                                                                                    |

3) Adeguamento di eventi (fine infusione, modifica velocità...)